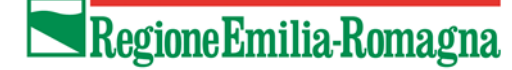

MANUALE D'USO - CLEXi - Emilia-Romagna Cross Platform for CLimate and Energy policies monitoring and accounting

Patto dei Sindaci

Utente User Versione 1.0

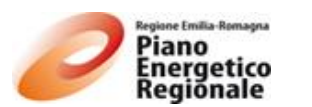

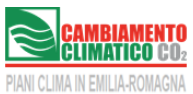

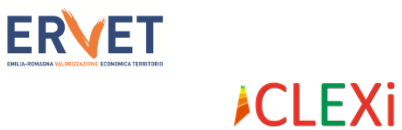

Manuale Utente User Versione 1.0 ottobre 2013

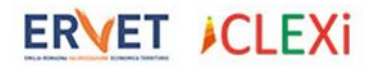

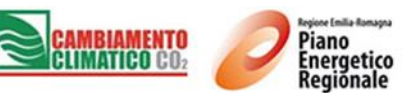

#### CREDITS

La piattaforma CLEXi è stata sviluppata nell'ambito dell'iniziativa Piani Clima locali in Emilia-Romagna, progetto incluso nel "Piano di Azione Ambientale per un futuro sostenibile della Regione Emilia-Romagna 2008-2010", e successivamente implementata e adottata, in collaborazione con la DG Ambiente, difesa del suolo e della costa, dalla DG Attività Produttive, Commercio, Turismo, nell'ambito del sostegno all'iniziativa Patto dei Sindaci in Emilia-Romagna, riconducibile all'Asse 7 del "2° Piano Triennale di Attuazione del Piano Energetico 2011-2013". La piattaforma è stata condivisa nel tavolo operativo attivato dal Gruppo di Lavoro Energia degli Enti Locali per il monitoraggio dei PAES-Piani di Azione per l'Energia Sostenibile, coordinato da ANCI Emilia-Romagna.

#### Assessorato Ambiente e Sviluppo Sostenibile, Regione Emilia-Romagna

Alessandro Di Stefano, Responsabile Servizio Valutazione Impatto e promozione sostenibilità Ambientale Patrizia Bianconi, Direzione Generale Ambiente, difesa del suolo e della costa

Assessorato Attività Produttive, Piano Energetico, Sviluppo Sostenibile. Economia Verde, Autorizzazione Unica Integrata Morena Diazzi, Direttore Generale Attività Produttive, Commercio, Turismo Anna Zappoli, Servizio Energia ed Economia Verde Domenico Pilolli Davide Scapinelli

ERVET Emilia-Romagna Valorizzazione Economica Territorio Spa Enrico Cancila, Coordinatore Unità Sviluppo Sostenibile Fabrizio Tollari Francesco Giuseppe Tanzillo

**ERVET Emilia-Romagna Valorizzazione Economica Territorio SpA** è la società "in house" della Regione Emilia-Romagna che opera come agenzia di sviluppo territoriale a supporto della Regione, in conformità alla Legge Regionale n. 26/2007 (che modifica le precedenti n.25/1993 e n. 5/2003).

Per richiedere maggiori informazioni potete scrivere all'indirizzo clexi@ervet.it oppure a ERVET SpA - Via Morgagni, 6 - 40122 Bologna tel. 051/6450411 - fax 051/645031

Sviluppo informatico e programmazione ERVET Emilia-Romagna Valorizzazione Economica Territorio Spa Simona Pilati, Responsabile Ufficio Servizi informatici Marco Bellucci

Soluzione software Simatica SpA

Manuale d'uso CLEXi PAES versione 1.0

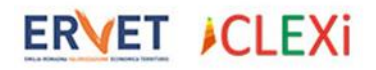

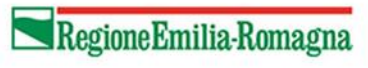

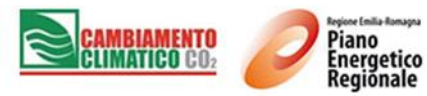

### INDICE

| In | troduzione1                                    |
|----|------------------------------------------------|
| 1. | Autenticazione                                 |
| 2. | Interfaccia utente                             |
| 3. | <b>Ricerca</b>                                 |
|    | <b>3.1 Ricerca veloce</b>                      |
|    | <b>3.2 Filtri</b>                              |
| 4. | Inserimento, Modifica, Elimina e Convalida5    |
|    | <b>4.1 Inserimento</b>                         |
|    | <b>4.2 Modifica</b>                            |
|    | <b>4.3 Elimina</b>                             |
|    | 4.4 Convalida7                                 |
| 5. | Strategia Generale                             |
|    | 5.1 Strategia di Piano                         |
| 6  | .Piano di Azione                               |
|    | 6.1 Scheda Azione                              |
| 7. | Obiettivi di Piano                             |
|    | 7.1 Obiettivi di Piano                         |
|    | 7.2 Obiettivi di Settore                       |
| 8. | Configurazione                                 |
|    | 8.1 Tipologie Azione                           |
|    | 8.2 Indicatori di Monitoraggio                 |
| 9. | <b>Reports</b>                                 |
|    | <b>9.1 Analisi</b>                             |
|    | 9.3 Analisi Schede Azione                      |
|    | 9.4 Analisi indicatori di monitoraggio24       |
|    | 9.5 Risparmio energetico per settore           |
|    | 9.6 Produzione energia rinnovabile per settore |
|    | 9.7 Riduzione emissioni per settore            |
|    | <b>9.8 Cronoprogramma</b>                      |
|    | <b>9.9 Personalizzazione Analisi</b>           |

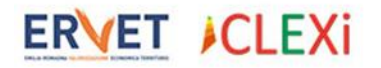

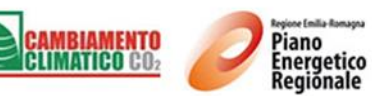

# Introduzione

**CLEXi** è un software gestionale gratuito, sviluppato e gestito da ERVET per conto della Regione Emilia-Romagna, che consente di gestire secondo criteri e modalità condivise da appositi gruppi di lavoro regionale, la costruzione e l'implementazione dei piani territoriali locali e della programmazione locale connessi con le politiche per il clima e l'energia sostenibile, tramite l'identificazione delle misure e delle azioni del Piano, la loro descrizione, e il monitoraggio dell'attuazione e dei risultati delle azioni (sia in termini di CO2 ridotta che, eventualmente, di risparmio energetico e produzione di energia rinnovabile).

Il software è concepito in modo innovativo perché completamente on-line. La sua implementazione è semplice e veloce: non è necessaria alcuna installazione e il suo utilizzo è possibile da qualsiasi postazione dotata di connessione a internet. Qualunque miglioria venga apportata al software viene immediatamente visualizzata dall'utente in tempo reale, senza operazioni di aggiornamento.

#### IL SOFTWARE PERMETTE DI:

- Costruire il Piano, tramite l'identificazione di settori, misure e azioni a partire da un elenco standard di riferimento;
- Compilare, esportare e stampare schede di azione del Piano nel formato condiviso a livello regionale;
- Monitorare l'attuazione e i risultati delle singole azioni e del piano;
- Effettuare analisi dei dati e dei risultati ottenuti, sia in formato tabellare che grafico attraverso tabelle *pivot* e operazioni *drag and drop* (trascina e rilascia);
- Esportare e condividere i documenti e i dati in diversi formati elettronici (proprietari e *open*: docx, xlsx, pdf, csv, ecc.).

#### I VANTAGGI DEL SOFTWARE:

- Utilizzo di workflow e di metodologie definite e condivise a livello regionale;
- Generazione di Report analitici e sintetici che forniscono una supervisione operativa ed una rapida valutazione dei risultati del Piano;
- Possibilità di condivisione dell'informazione tra più utenti e/o funzioni di uno stesso ente;
- Possibilità di integrazione con gli strumenti e con le iniziative già adottate e sviluppate dall'ente.

ERVET ICLEXi

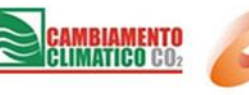

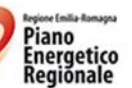

# 1. Autenticazione

L'accesso all'applicazione avviene tramite l'inserimento delle credenziali fornite all'ente. Per ottenere le credenziali di accesso inviare una e-mail a <u>clexi@ervet.it</u> con le seguenti informazioni:

- 1) Nome ente locale (es. Comune di Bologna, Unione dei Comuni Reno Galliera);
- 2) Provincia di appartenenza dell'ente locale (es. BO);
- 3) Nel caso di PAES realizzato a livello di Unione/Gruppo di Comuni e con un unico PAES per tutta l'Unione ovvero con obiettivo di riduzione della CO<sub>2</sub> condiviso ed unico a livello dell'Unione/Gruppo di Comuni (Opzione 2 PAES congiunto<sup>1</sup>), riportare l'elenco dei Comuni la provincia di riferimento per tutti i Comuni (es. Comuni di Argelato, Bentivoglio, Castello d'Argile, Castel Maggiore, Galliera, Pieve di Cento, San Giorgio di Piano, San Pietro in Casale);
- 4) Nominativo del referente comunale che gestisce l'account, funzione nell'ambito dell'amministrazione e recapiti (telefono, e-mail).

Per accedere all'applicativo occorre inserire nome utente e password ricevute e premere il pulsante *Accedi* 

| ERVET CLEXi |              | RegioneEmilia-Romagna | CAMBIAMENTO<br>CLIMATICO CO2 | Pierce (mile Renapsa<br>Pierce<br>Regionale |
|-------------|--------------|-----------------------|------------------------------|---------------------------------------------|
|             |              |                       |                              |                                             |
| <u> </u>    | Nome Utente: | comune                |                              |                                             |
| Q.L         | Password:    | •••••                 |                              |                                             |
|             |              |                       | Accedi                       |                                             |

# 2. Interfaccia utente

Dopo aver effettuato l'accesso al programma viene visualizzata la schermata dell'applicativo, suddivisa in 3 parti:

- 1. Barra di navigazione
- 2. Barra dei comandi
- 3. Area visualizzazione/inserimento dei dati

<sup>&</sup>lt;sup>1</sup> Per maggiori informazioni sulle opzioni di presentazione del PAES consultare il seguente documento <u>http://www.pattodeisindaci.eu/IMG/pdf/Addendum 1 to the SEAP Guidebook Joint SEAP option 2.pdf</u>

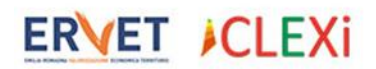

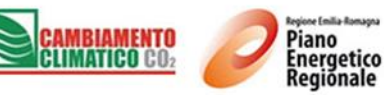

| -1-                      | -2-                                                                                                    |
|--------------------------|----------------------------------------------------------------------------------------------------|
|                          | 🖉 Log Off 🏻 🍈 Dettagli Personali                                                                                      |
|                          | VALI                                                                                                    |
| 🧭 Strategia Generale 🔹 🔺 | 🗌 Nuovo 🔹 🗙 Elimina   🖉 Modifica   😋 Aggiorna   🔛 Export to 👻                                                         |
| 🔥 Strategia di Piano     | -3- Piano                                                                                                    |
| 🧭 Piano di Azione 🔷 🔺    | Comune/Ente / Unione Comuni / Forma Associativa / Scheda Azione / Piano                                               |
| 🗇 Schede Azione          | Id Scheda 👎 Ente 👎 Tipo Ente 👎 Provincia 🕈 Data Adesione 🕈 Obiettivo % Riduzione CO2eq Assoluto 👎 Stato Inserimento 🕈 |
| 🧭 Obiettivi di Piano 🔷 🔦 | I 20 P001 Unione Comuni Forma Associativa FC 06/09/2013 0,50 % Confermato                                             |
| 🕅 Obiettivi di Piano     | ✓ ▼[id Scheda] = 'P001'                                                                                               |
| 📇 Obiettivi di Settore   | Items per page: 20 *                                                                                                  |
| 🧭 Configurazione 🔹 👻     |                                                                                                    |
| 🧭 Report e Analisi 🔷 🔺   |                                                                                                    |
| 🗟 Analisi                |                                                                                                    |
| 🗇 Crono Programma        |                                                                                                    |
| 📋 Report                 |                                                                                                    |
| 🧭 Sicurezza 🔹 👻          |                                                                                                    |
|                          |                                                                                                    |
|                          |                                                                                                    |

Per compiere una operazione occorre selezionare la voce desiderata sulla *barra di navigazione* (es. Strategia di Piano).

Il sistema visualizza l'apposita interfaccia nell'area di *visualizzazione/inserimento dei dati*. Tramite la *barra dei comandi* è possibile compiere le operazioni (es. Nuovo, Modifica, Elimina, Aggiorna, etc...).

# 3. Ricerca

E' possibile ricercare le informazioni di interesse utilizzando la ricerca veloce (ricerca per testo contenuto) oppure i filtri.

## 3.1 Ricerca veloce

Quando nella area di visualizzazione è presente una lista di elementi, è possibile eseguire la ricerca veloce utilizzando l'apposito campo come mostrato nella figura seguente.

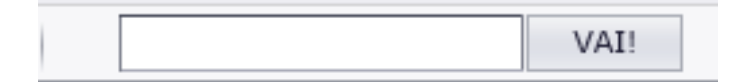

### 3.2 Filtri

Su tutte le intestazioni di colonna delle liste elenco è presente un'icona (<sup>TC</sup>) attraverso la quale è possibile eseguire il filtro dei dati.

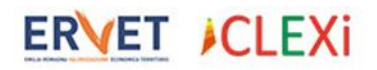

RegioneEmilia-Romagna

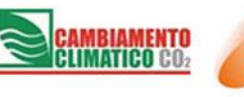

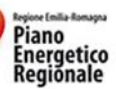

| Settore                                          | γ<br>(т. | Campo Azione 💡                                                   | Data Inizio           | ٩ | Data Fine<br>Attuazione |
|--------------------------------------------------|----------|------------------------------------------------------------------|-----------------------|---|-------------------------|
| Appalti pubblici di prodot<br>e servizi          | (V)      | uoti)<br>on vuoti)                                               |                       |   | 09/2020                 |
| Appalti pubblici di prodot<br>e servizi          | Ap<br>Ed | palti pubblici di prodotti e s<br>ifici, Attrezzature/Impianti e | ervizi<br>e Industrie |   |                         |
| Edifici,<br>Attrezzature/Impianti e<br>Industrie | Ira      | energia rinnovabile                                              | //                    |   |                         |
| Trasporti                                        |          | Efficientamento percorsi<br>stradali                             | 10/2012               |   | 10/2017                 |
|                                                  |          |                                                                  |                       |   |                         |

Quando il filtro dei dati è attivo, questo viene visualizzato in fondo all'elenco dei dati come mostrato nella figura successiva.

|            | 2      | S001         | Unione<br>Comuni | Forma<br>Associativa | FC                     | Quantificabile |
|------------|--------|--------------|------------------|----------------------|------------------------|----------------|
|            | 2      | S002         | Unione<br>Comuni | Forma<br>Associativa | FC                     | Quantificabile |
| <b>v</b> 9 | [Setto | re.NomeSetto | re] = 'Appalt    | i pubblici di prod   | <u>otti e servizi'</u> |                |
| Items      | per pa | ge: 20 🔻     |                  |                      |                        |                |

E' possibile applicare il filtro contemporaneamente a più colonne dell'elenco.

Per rimuovere temporaneamente il filtro è possibile deselezionare la casella di controllo posta a sinistra della indicazione di filtro. Per rimuovere il filtro è possibile premere il pulsante Cancella posto a destra della espressione filtro.

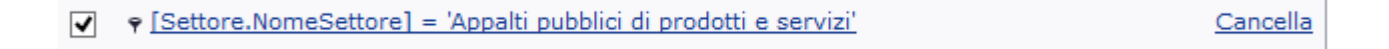

E' infine possibile creare delle condizioni di filtro avanzate utilizzando il pulsante (<sup>\*\*</sup>) che si trova tra la casella di controllo e l'espressione filtro; in questo caso compare la maschera di creazione guidata.

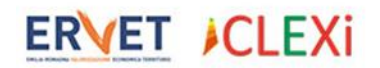

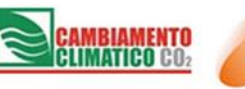

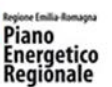

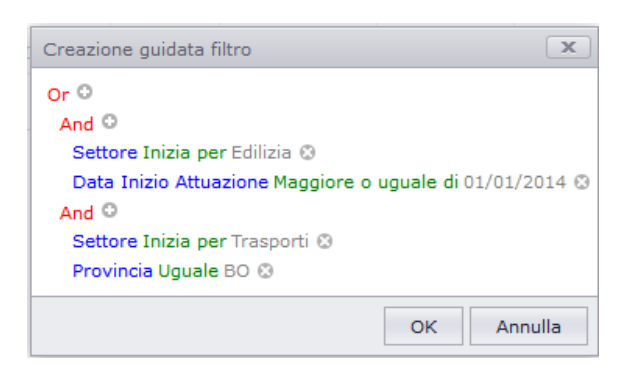

# 4. Inserimento, Modifica, Elimina e Convalida

### **4.1 Inserimento**

Per inserire informazioni nel sistema (ad esempio una nuova Scheda di Piano), posizionarsi sull'elemento desiderato sul menu di navigazione e premere il pulsante *Nuovo* ( Nuovo ). Il sistema visualizzerà una scheda per l'inserimento delle informazioni.

Dopo aver compilato la scheda è possibile eseguire il salvataggio utilizzando il pulsante *Salva* ( Salva ) oppure Salva e Chiudi ( Salva e Chiudi ). Il pulsante Salva registra le modifiche sul sistema e mantiene la scheda aperta, il pulsante Salva e Chiudi oltre a salvare chiude la scheda corrente.

Alla richiesta di salvataggio è possibile che il sistema notifichi un avviso di impossibilità ad effettuare il salvataggio in quanto non sono state compilate correttamente le informazioni. Di seguito viene visualizzato un esempio di avviso.

| 😵 Sono stati rilevati problemi durante la convalida dei dati. Si prega di leggere le informazioni seguenti per capire quali sono i problemi e come è |
|----------------------------------------------------------------------------------------------------|
| possibile correggerli.                                                                                                    |
| - Il campo "Data Adesione" è obbligatorio.                                                                                                    |
| - Il campo "Titolo" è obbligatorio.                                                                                                    |
| - Inserire un valore valido per le emissioni a valore assoluto                                                                                       |

Il sistema visualizza accanto ad ogni informazione non correttamente compilata un simbolo di errore (<sup>S</sup>); posizionando il puntatore del mouse sul simbolo il sistema visualizza la spiegazione della segnalazione di errore.

Data Adesione:

• •

Il campo "Data Adesione" è obbligatorio.

Dopo aver risolto le anomalie segnalate è possibile procedere al salvataggio delle informazioni.

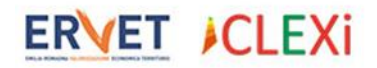

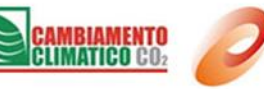

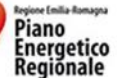

## 4.2 Modifica

Per modificare le informazioni (ad esempio modifica di una Scheda di Azione) occorre posizionarsi sull'elemento desiderato sul menu di navigazione e procedere in una delle due modalità indicate di seguito:

1. Fare click sul pulsante *Modifica* () in corrispondenza dell'elemento che si desidera modificare come evidenziato nell'immagine seguente.

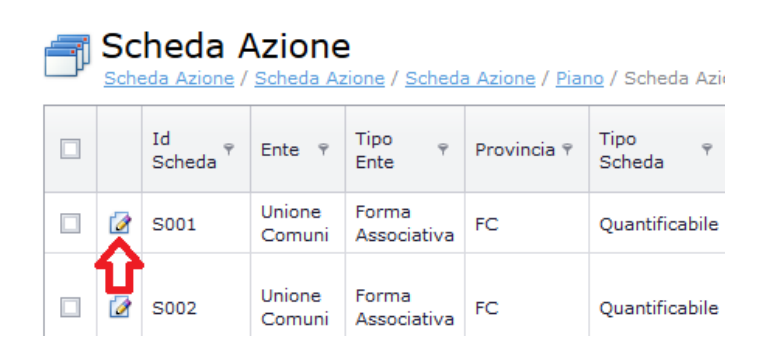

2. Selezionare l'elemento che si desidera modificare con il *check box* () posto sulla stessa riga e premere il pulsante *Modifica* () presente nella barra dei comandi come evidenziato nell'immagine seguente.

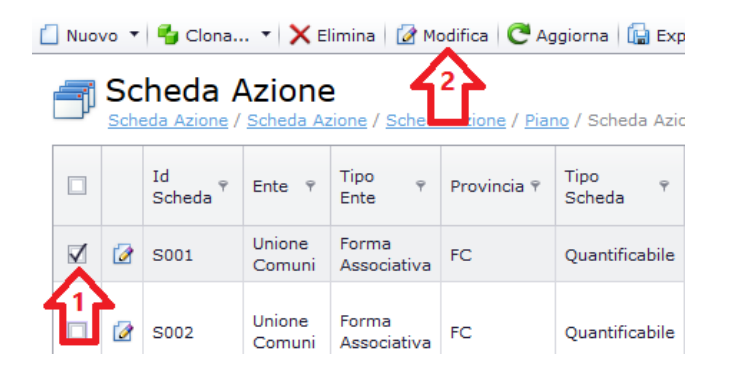

Il sistema visualizzerà la scheda per la modifica delle informazioni.

Dopo aver modificato le informazioni è possibile eseguire il salvataggio utilizzando il pulsante *Salva* ( Salva ) oppure Salva e Chiudi ( Salva e Chiudi ).

Alla richiesta di salvataggio è possibile che il sistema notifichi un avviso di impossibilità ad eseguire il salvataggio. Fare riferimento alla sezione <u>Inserimento</u> per informazioni dettagliate.

## 4.3 Elimina

Per eliminare le informazioni (ad esempio eliminazione di una o più Schede di Azione) occorre posizionarsi sull'elemento desiderato nel menu di navigazione e selezionare

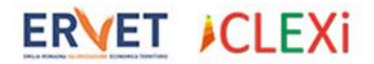

RegioneEmilia-Romagna

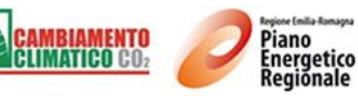

l'elemento/gli elementi che si desidera modificare con il *check box* () posto sulla stessa riga e premere il pulsante *Elimina* () posto sulla barra dei comandi come mostrato nell'immagine di esempio seguente.

| Ľ | Nuovo        | • • •          | 🛛 Clona 🔻 💙                  | 🕻 Elimina 🛛 📝 Mod                    | ifica 🛛 🤁 Aggiorna 🕇 🕻        | 🖶 Export to 🔻      |                  |
|---|--------------|----------------|------------------------------|--------------------------------------|-------------------------------|--------------------|------------------|
|   | <b>- 1</b>   | Sche<br>Scheda | eda Aziol<br>Azione / Scheda | 2<br><u> Accorde</u> / <u>Scheda</u> | Azione / <u>Piano</u> / Scheo | da Azione          |                  |
|   |              |                | Id Scheda 🤊                  | Ente 💡                               | Tipo Ente 💡                   | Tipo Scheda 🛛 🕈    | Settore          |
|   | $\checkmark$ | 2              | S001                         | Unione Comuni                        | Forma Associativa             | Quantificabile     | Appalti pubbli   |
|   | $\checkmark$ | 2              | S002                         | Unione Comuni                        | Forma Associativa             | Quantificabile     | Appalti pubbli   |
|   | $\wedge$     | 2              | S003                         | Unione Comuni                        | Forma Associativa             | Non quantificabile | Edifici, Attrezz |
|   | 1'Г          |                |                              |                                      |                               |                    |                  |

Il sistema visualizzerà una richiesta di conferma dell'operazione, confermando gli elementi selezionati verranno eliminati.

| Si stanno per eliminare i records selezionati. Si des | sidera procedere? |
|-------------------------------------------------------|-------------------|
| ОК                                                    | Annulla           |

E' possibile che il sistema visualizzi un messaggio di errore per l'impossibilità ad eliminare l'elemento selezionato in quanto necessario per altri elementi (ad esempio non è possibile eliminare una Strategia di Piano se esistono Schede di Azione che sono riferite ad esso. Di seguito viene mostrato un esempio del messaggio sopra citato.

| ı,              | Piano<br>Scheda Azione / Scheda Azione / Strategia di piano di prova / Piano                                                                                                    |
|-----------------|----------------------------------------------------------------------------------------------------|
| So So po St - 1 | ono stati rilevati problemi durante la convalida dei dati. Si prega di leggere le informazioni seguenti per capire quali sono i problemi e come è<br>ossibile correggerli.<br>trategia di piano di prova<br>Impossibile eliminare il piano. Esistono schede di azione. |

# 4.4 Convalida

La funzione di convalida consente di verificare la correttezza delle informazioni inserite. Per utilizzare la funzione occorre premere il pulsante Convalida (*Convalida*) posto sulla barra dei comandi. Il sistema visualizza il risultato della verifica in una finestra *popup*. In caso di esito positivo il messaggio sarà simile all'esempio seguente.

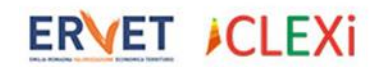

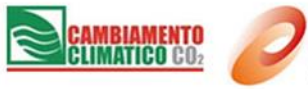

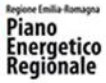

| ؇ Risul | tati Convalida     |          |            |            |                 |   | • %    |
|---------|--------------------|----------|------------|------------|-----------------|---|--------|
|         | Nessun pro         | blema ri | scontrato. |            |                 |   |        |
|         | 🔓 Esporta in 🔻     |          |            |            |                 |   |        |
|         | Contesto           | <b>ب</b> | Stato      | <b>₹</b> 9 | Regole Infrante | ٩ |        |
|         | Salvataggio        |          | ≪Valido    |            |                 |   |        |
|         | Items per page: 20 | •        |            |            |                 |   |        |
|         |                    |          |            |            |                 |   |        |
|         |                    |          |            |            |                 |   | Chiudi |
|         |                    |          |            |            |                 |   |        |

In caso di errori di convalida comparirà una finestra con il riepilogo delle incongruenze come nell'esempio seguente.

| ؇ Risul | ltati Convalida               |                                                  |                                                                                                    | • 23   |
|---------|-------------------------------|--------------------------------------------------|----------------------------------------------------------------------------------------------------|--------|
|         | Sono stati ri<br>per capire q | levati problemi durant<br>uali sono i problemi e | e la convalida dei dati. Si prega di leggere le informazioni seguenti<br>come è possibile correggerli.                                              |        |
|         | 🕞 Esporta in 🝷                |                                                  |                                                                                                    |        |
|         | Contesto 🔺 🕈                  | Stato 🔻 🕈                                        | Regole Infrante 👻                                                                                                    |        |
|         | Salvataggio                   | 🔇 Non Valido                                     | Il campo "Data Fine Attuazione" è obbligatorio.<br>Il campo "Data Inizio Attuazione" è obbligatorio.<br>Il campo "Tipologia Azione" è obbligatorio. |        |
|         | Items per page: 20            | <b>v</b>                                         |                                                                                                    |        |
|         | V Evidenzia Errori            |                                                  |                                                                                                    |        |
|         |                               |                                                  |                                                                                                    |        |
|         |                               |                                                  |                                                                                                    | Chiudi |
|         |                               |                                                  |                                                                                                    |        |

ERVET ICLEXi

RegioneEmilia-Romagna

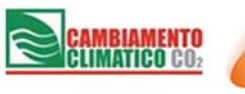

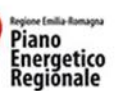

# 5. Strategia Generale

# 5.1 Strategia di Piano

Questa funzione consente di creare, visualizzare e modificare una nuova strategia di piano per l'ente. E' possibile inserire una sola strategia di piano per ente. Di seguito viene visualizzata una scheda di esempio:

|                                                                                                    |                         | 📕 Sa                                                                                                    | alva 📲 Salva e Chiudi 🏼 🀬 Annulla |
|----------------------------------------------------------------------------------------------------|-------------------------|----------------------------------------------------------------------------------------------------|-----------------------------------|
| 🗏 Dati Ente                                                                                                    |                         |                                                                                                    |                                   |
| Id Scheda:                                                                                                    |                         | Stato Inserimento:                                                                                                    | 🗏 Bozza 🔹                         |
| Ente:                                                                                                    | Comune 🔻                | Provincia:                                                                                                    | во                                |
| Tipo PAES:                                                                                                    | Singolo comune          | Tipo Ente:                                                                                                    | Comune                            |
| 🖥 Dati Piano                                                                                                    |                         |                                                                                                    |                                   |
| Dati Piano                                                                                                    |                         |                                                                                                    |                                   |
| Dati Piano<br>Titolo:<br>Anno Riferimento:                                                                                                    | 0                       | Unita Misura Emissioni:                                                                                                    | Emissioni equivalenti di CO2      |
| Dati Piano Titolo: Anno Riferimento: Tipologia Obiettivo Riduzione:                                                                                      | 0<br>Riduzione Assoluta | Unita Misura Emissioni:<br>Emissioni CO2eq Anno Riferimento Procapite [t]:                                                                           | Emissioni equivalenti di CO2      |
| Dati Piano<br>Titolo:<br>Anno Riferimento:<br>Tipologia Obiettivo Riduzione:<br>Emissioni CO2eq Anno Riferimento Assoluto [t]:                           | Riduzione Assoluta      | <ul> <li>Unita Misura Emissioni:</li> <li>Emissioni CO2eq Anno Riferimento Procapite [t]:</li> <li>Obiettivo % Riduzione CO2eq Procapite:</li> </ul> | Emissioni equivalenti di CO2      |
| Dati Piano Titolo: Anno Riferimento: Tipologia Obiettivo Riduzione: Emissioni CO2eq Anno Riferimento Assoluto [t]: Obiettivo % Riduzione CO2eq Assoluto: | Riduzione Assoluta      | Unita Misura Emissioni:<br>Emissioni CO2eq Anno Riferimento Procapite [t]:<br>Obiettivo % Riduzione CO2eq Procapite:<br>Data Approvazione:           | Emissioni equivalenti di CO2      |

冒 Salva 📲 Salva e Chiudi 🖣 Annulla

Le informazioni presenti nella scheda sono le seguenti:

- Id Scheda: è il codice progressivo della scheda di piano, viene calcolato automaticamente dal sistema.
- **Ente:** è l'ente pubblico (Comune o Forma Associativa) titolare della Strategia di Piano.
- **Tipo Piano:** viene visualizzato il dato 'Singolo comune' quando il piano appartiene ad un solo comune, 'Congiunto' in caso contrario.
- Stato Inserimento: indica se la strategia è provvisoria (Bozza) oppure confermata (Confermato); finché la strategia è in stato Bozza è possibile procedere al salvataggio delle informazioni anche senza aver compilato tutti i dati obbligatori. Al passaggio della scheda allo stato Confermato il sistema verifica che tutti i dati obbligatori siano stati inseriti ed impedisce il salvataggio di una scheda non completa; solo quando la strategia di piano viene dichiarata Confermata è possibile creare Schede di Azione per l'ente. Per eseguire la conferma occorre premere il pulsante Conferma Dati (Conferma Dati) presente nella barra dei comandi ed eseguire il salvataggio. E' possibile inserire una scheda di azione dalla funzione "Piano di azione" solo dopo che la scheda viene portata allo stato "Confermato".
- Provincia: è la provincia cui l'ente titolare del piano appartiene.

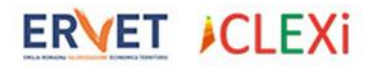

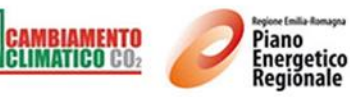

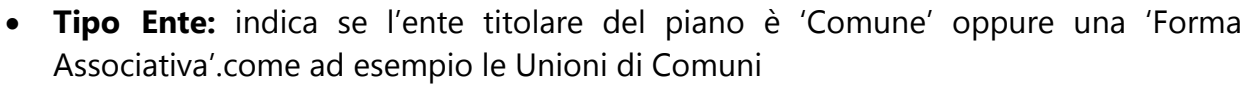

- **Comuni Associati:** nel caso di PAES Congiunto vengono visualizzati i Comuni che appartengono alla Forma Associativa.
- **Titolo:** è il titolo descrittivo del piano.
- Anno Riferimento: è l'anno di riferimento del piano.
- **Tipologia Obiettivo Riduzione**: è possibile scegliere tra due voci 'Riduzione Assoluta' e 'Riduzione Pro Capite'.
- Emissioni CO2<sub>eq</sub> Anno Riferimento Assoluto [t]: indicazione delle emissioni all'anno di riferimento in valore assoluto.
- **Obiettivo % Riduzione CO2<sub>eq</sub> Assoluto:** obiettivo di riduzione CO2<sub>eq</sub> rispetto all'anno di riferimento.
- Data Adesione: data di adesione all'iniziativa Patto dei Sindaci.
- Paes Approvato: indicazione se il PAES è stato approvato o meno.
- Emissioni CO2<sub>eq</sub> Anno Riferimento Procapite [t]: indicazione delle emissioni pro capite all'anno di riferimento (valore richiesto solo se si è scelto un obiettivo di riduzione pro-capite). Obiettivo % Riduzione CO2<sub>eq</sub> Procapite: obiettivo di riduzione CO2 pro capite rispetto all'anno di riferimento (valore richiesto solo se si è scelto un obiettivo di riduzione pro-capite).
- **Data Approvazione:** data della delibera di approvazione del PAES se l'utente ha spuntato la casella "PAES approvato".

Nella barra dei comandi sono presenti le seguenti funzioni specifiche per la Strategia di Piano:

• **Compila e scarica PAES** ( Compila e scarica PAES ): consente di generare il file in formato xls secondo il template PAES come nell'esempio seguente.

Il template sarà popolato con dati delle azioni solo dopo aver inserito almeno una scheda di azione dalla sezione dalla funzione "Piano di Azione".

| 1    | В                                                                                                    | С                      | D E F                                            | G H                                                                                          | 1                              | 1                          | K L                                       | м                                                            | N                                                                            | 0                                                      | Р                                                                                  | Q                                                                                                    | R                                                                  |
|------|----------------------------------------------------------------------------------------------------|------------------------|--------------------------------------------------|----------------------------------------------------------------------------------------------|--------------------------------|----------------------------|-------------------------------------------|--------------------------------------------------------------|------------------------------------------------------------------------------|--------------------------------------------------------|------------------------------------------------------------------------------------|----------------------------------------------------------------------------------------------------|--------------------------------------------------------------------|
| 1 2  | Concent<br>Concent<br>Concen | Mod                    | ulo SEAP (Piano                                  | d'azione                                                                                     | per l'                         | energ                      | ia sosteni                                | bile)                                                        |                                                                              |                                                        |                                                                                    |                                                                                                    |                                                                    |
| 3    |                                                                                                    |                        | PIANO D'AZIO                                     | ONE PER L'EN                                                                                 | ERGIA S                        | OSTENIBI                   | LE                                        |                                                              |                                                                              |                                                        |                                                                                    |                                                                                                    |                                                                    |
| 5    |                                                                                                    |                        |                                                  |                                                                                              |                                |                            |                                           |                                                              |                                                                              |                                                        |                                                                                    |                                                                                                    |                                                                    |
| 6 1  | ) Titolo del vostro piano d'azione per l'energia sostenibile                                                                                                    |                        |                                                  |                                                                                              |                                |                            |                                           |                                                              |                                                                              |                                                        |                                                                                    | Istruzioni                                                                                                |                                                                    |
|      | Strategia di piano di prova                                                                                                    |                        |                                                  |                                                                                              |                                |                            | 1                                         |                                                              |                                                                              |                                                        |                                                                                    |                                                                                                    |                                                                    |
| 7    |                                                                                                    |                        |                                                  |                                                                                              |                                |                            |                                           |                                                              |                                                                              |                                                        |                                                                                    |                                                                                                    |                                                                    |
| 8    |                                                                                                    |                        |                                                  |                                                                                              |                                |                            |                                           |                                                              |                                                                              |                                                        |                                                                                    |                                                                                                    |                                                                    |
| 9    | Data di approvazi                                                                                                    | ione formale           | Ente che ha approvato                            | il piano                                                                                     |                                |                            |                                           |                                                              |                                                                              |                                                        |                                                                                    |                                                                                                    |                                                                    |
| 10   |                                                                                                    |                        |                                                  |                                                                                              |                                |                            |                                           |                                                              |                                                                              |                                                        |                                                                                    |                                                                                                    |                                                                    |
| 11 2 | ) Elementi principali del piano d'azione per l'energia sostenibile del vo                                                                                                    | stro comune            |                                                  |                                                                                              |                                |                            |                                           |                                                              |                                                                              |                                                        |                                                                                    |                                                                                                    |                                                                    |
| 12   |                                                                                                    |                        |                                                  |                                                                                              |                                |                            |                                           |                                                              |                                                                              |                                                        |                                                                                    |                                                                                                    |                                                                    |
| 13   | Legenda dei colori e dei simboli:                                                                                                    |                        |                                                  |                                                                                              | -                              |                            | ~ ~ ~                                     |                                                              |                                                                              |                                                        |                                                                                    |                                                                                                    |                                                                    |
| 14   | le celle verdi sono campi obbligatori                                                                                                    |                        | i campi grigi non sono modificabili              |                                                                                              |                                |                            | Aggiungi azion 🎇                          | Cancella azi                                                 | one                                                                          |                                                        |                                                                                    |                                                                                                    |                                                                    |
| 15   | [Modulo SEAP online: è necessario salvare i dati forniti al termine della                                                                                                    | compilazione           | e di ciascun settore per evitare che v           | adano persi.]                                                                                |                                |                            |                                           |                                                              |                                                                              |                                                        |                                                                                    |                                                                                                    |                                                                    |
| 10   |                                                                                                    |                        |                                                  |                                                                                              |                                |                            |                                           |                                                              |                                                                              |                                                        |                                                                                    |                                                                                                    |                                                                    |
| 17   | SETTORI<br>e campi d'azione                                                                                                    | ld Scheda di<br>Azione | Azioni/misure PRINCIPALI<br>per campo d'azione   | Servizio, persona<br>o società<br>responsabile (in<br>caso di<br>coinvolgimento di<br>terzi) | Data di<br>inizio<br>Attuaione | Data di Fine<br>Attuazione | Costi stimati<br><u>per azione/misura</u> | Risparmio<br>energetico<br>previsto per<br>misura<br>[MWh/a] | Produzione di<br>energia<br>rinnovabile<br>prevista per<br>misura<br>[MWh/a] | Riduzione<br>di CO2<br>prevista<br>per misura<br>[t/a] | Obiettivo di<br>risparmio<br>energetico<br><u>per settore</u><br>[MWh]<br>nel 2020 | Obiettivo di<br>produzione locale<br>di energia<br>rinnovabile<br><u>per settore</u><br>[MWh]<br>nel 2020 | Obiettivo di<br>riduzione di<br>CO2<br>per settore [t]<br>nel 2020 |
| 18   | Appalti pubblici di prodotti e servizi                                                                                                    |                        |                                                  |                                                                                              |                                |                            |                                           |                                                              |                                                                              |                                                        | 1.107,00                                                                           | 200,00                                                                                                    | 600,00                                                             |
| 19   | Green Public Procurement                                                                                                    | S001                   | Acquisto di carta riciclata                      | Gennaro Olivieri                                                                             | 06/09/2013                     | 30/09/2020                 | 1500                                      | 107                                                          | 0                                                                            | 0                                                      |                                                                                    |                                                                                                    |                                                                    |
| 20   | Requisiti/standard di efficienza energetica                                                                                                    | S002                   | Introduzione di requisiti/standard di efficienza |                                                                                              | 09/09/2013                     |                            | 5000                                      | 1000                                                         | 200                                                                          | 600                                                    |                                                                                    |                                                                                                    |                                                                    |
| 21   | Edifici, Attrezzature/Impianti e Industrie                                                                                                    |                        |                                                  |                                                                                              |                                |                            |                                           |                                                              |                                                                              |                                                        | 501,00                                                                             | 101                                                                                                    | 11,00                                                              |

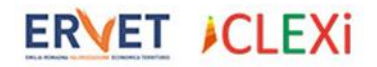

•

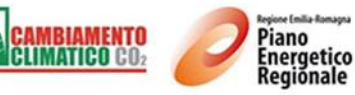

• **Stampa Scheda** ( Stampa Scheda ): consente di stampare la scheda di piano; il sistema visualizza l'anteprima di stampa ed è possibile procedere alla stampa o all'esportazione in vari formati (pdf, rtf, xls, etc...).

| 🥟   🍜 💁   🛤 🔍 Pa    | agina 1 🔻 da 1 ▷ 🔎  🖶 | Pdf 🔻    |  |  |
|---------------------|-----------------------|----------|--|--|
|                     | SCHEDA DIANO          |          |  |  |
| SCHEDA PIANO        |                       |          |  |  |
| Id Scheda           | P002                  | Xlsx     |  |  |
| Ente locale         | Comune                | Rtf      |  |  |
| Provincia           | во                    | Html     |  |  |
| Titolo del Piano    | Piano di Prova        | Text     |  |  |
| Anno di Riferimento | 2013                  | Immagine |  |  |

# 6 .Piano di Azione

## 6.1 Scheda Azione

Questa funzione consente di creare, visualizzare e modificare una nuova scheda di azione per l'ente. Tutte le schede di azione di un ente fanno riferimento all'unica Strategia di Piano che è possibile creare per l'ente stesso.

Di seguito viene visualizzata una scheda di esempio.

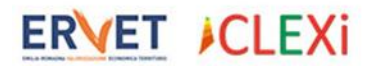

RegioneEmilia-Romagna

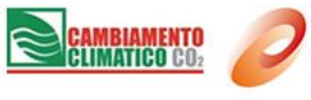

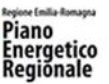

#### Scheda Azione

الل<u>Piano</u> / <u>Piano di prova</u> / <u>Scheda Azione</u> / <u>Scheda Azione</u> / Scheda Azione

|                                                                                                    | 0004                           |                               |                                                              | 100               | <b>C</b> ( ) |       |
|----------------------------------------------------------------------------------------------------|--------------------------------|-------------------------------|--------------------------------------------------------------|-------------------|--------------|-------|
| ld Scheda:                                                                                           | 5004                           |                               | Stato Inserimento:                                           | 2                 | Confermato   |       |
| lano:                                                                                                | Piano di prova                 |                               |                                                              |                   |              | •     |
| Ente:                                                                                                | Comune                         | Ŧ                             | Provincia:                                                   | FC                |              |       |
| Tipo PAES:                                                                                           | Singolo comune                 |                               | Tipo Ente:                                                   |                   | mune         |       |
| 🛿 Dati Descrittivi Azione                                                                            |                                |                               |                                                              |                   |              |       |
| Fitolo:                                                                                              | Scheda azione                  |                               |                                                              |                   |              |       |
| Tipo Scheda:                                                                                         | Quantificabile                 |                               |                                                              |                   |              |       |
| Settore:                                                                                             | Trasporti                      |                               |                                                              |                   |              | •     |
| Campo Azione:                                                                                        | Efficientamento percorsi strad | lali                          |                                                              |                   |              | •     |
| Tipologia Azione:                                                                                    | Soluzioni informatizzate per o | ttimizzazione pe              | corsi stradali                                               |                   |              | •     |
| Altra Tipologia Azione:                                                                              |                                |                               |                                                              |                   |              |       |
| Sigla Azione:                                                                                        | 2.E2                           |                               |                                                              |                   |              |       |
| Descrizione:                                                                                         |                                |                               |                                                              |                   |              |       |
| Servizio, Persona o Società Responsabile:                                                            |                                |                               |                                                              |                   |              |       |
| Data Inizio Attuazione (mese/anno):                                                                  | 10/2012                        | ▼ Data Fine A                 | ttuazione (mese/anno):                                       | 10/2017           |              |       |
| Risorse Finanziarie                                                                                  |                                |                               |                                                              |                   |              |       |
| Costo Stimato:                                                                                       | € 0,00 ‡                       |                               |                                                              | Costo Non Quantif | icabile      |       |
| Risorse Ente Locale (%):                                                                             | 0,00 ‡                         |                               |                                                              |                   |              |       |
| Fondi e Programmi Regionali (%):                                                                     | 0,00 ‡                         |                               |                                                              |                   |              |       |
| Fondi e Programmi Nazionali (%):                                                                     | 0,00 \$                        |                               |                                                              |                   |              |       |
| Fondi e Programmi UE (%):                                                                            | 0,00 ‡                         |                               |                                                              |                   |              |       |
| Fondi Privati (%):                                                                                   | 0,00 ‡                         |                               |                                                              |                   |              |       |
|                                                                                                    | 0,00 💂                         |                               |                                                              |                   |              |       |
| TOTALE FONDI (%):                                                                                    |                                |                               |                                                              |                   |              |       |
| TOTALE FONDI (%):<br>Risultati Attesi dall'Azior                                                     | าย                             |                               |                                                              |                   |              |       |
| 'oTALE FONDI (%):<br>I Risultati Attesi dall'Azior<br>1etodologia:                                   | ne<br>N/A                      |                               |                                                              |                   |              | Ø     |
| 'OTALE FONDI (%):<br><b>Risultati Attesi dall'Azior</b><br>Metodologia:<br>Ntra Metodologia Calcolo: | N/A                            |                               |                                                              |                   |              | <br>Ø |
| ToTALE FONDI (%):<br>Prisultati Attesi dall'Azion<br>Metodologia:<br>Altra Metodologia Calcolo:      | N/A                            | Risparmio En                  | ergetico Previsto [MWh/a]:                                   |                   |              | 0,00  |
| rotale Fondi (%):<br><b>Risultati Attesi dall'Azion</b><br>Metodologia:<br>Ntra Metodologia Calcolo: | N/A<br>Abilita                 | Risparmio En<br>Produzione Ei | argetico Previsto [MWh/a]:<br>Mergia Rinnovabile Prevista [M | Wh/a]:            |              | 0,00  |

🗐 Salva 📲 Salva e Chiudi 🏼 🄊 Annulla

Le informazioni presenti nella scheda sono le seguenti:

- Id Scheda: è il codice progressivo della scheda di azione, viene calcolato automaticamente dal sistema.
- **Piano:** è il titolo del piano di azione cui la scheda fa riferimento.
- Ente: è l'ente locale (Comune o Forma Associativa) titolare della scheda.
- **Tipo PAES:** viene visualizzato il dato 'Singolo comune' quando il piano appartiene ad un solo comune, 'Congiunto' in caso contrario.
- **Stato Inserimento:** indica se la scheda è provvisoria (Bozza) oppure confermata (Confermato); finché la scheda è in stato Bozza è possibile procedere al salvataggio delle informazioni anche senza aver compilato tutti i dati obbligatori. Al passaggio della scheda allo stato Confermato il sistema verifica che tutti i dati obbligatori

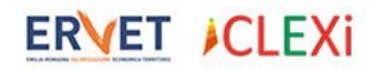

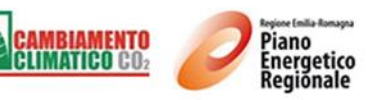

siano stati inseriti ed impedisce il salvataggio di una scheda non completa; solo quando la strategia di piano viene dichiarata Confermata è possibile creare Schede di Azione per l'ente. Per eseguire la conferma occorre premere il pulsante Conferma Dati (<sup>O</sup> Conferma Dati) presente nella barra dei comandi ed eseguire il salvataggio.

- **Provincia:** è la provincia cui l'ente titolare della scheda appartiene.
- **Tipo Ente:** indica se l'ente titolare del piano è 'Comune' oppure 'Forma Associativa'.
- Titolo: è il titolo descrittivo della scheda di azione.
- **Tipo Scheda:** indica se la scheda è 'Quantificabile' o meno in termini di riduzioni di CO2<sub>eq</sub> e/o Produzione di energia rinnovabile e/o Risparmi energetici.
- Settore / Campo Azione / Tipologia Azione: consentono di indicare i riferimenti all'elenco standard delle misure e delle azioni per la rendicontazione regionale o definire altre azioni non contemplate nell'elenco standard di azioni. Scegliendo un settore dall'apposito elenco a *tendina*, il sistema visualizza i soli campi di azione che appartengono al settore, scelto il campo di azione il sistema visualizza le sole tipologie applicabili al campo di azione. Nel caso venga scelta la Tipologia di Azione 'Altro' viene abilitata la scrittura sul campo 'Altra Tipologia Azione'.
- Altra Tipologia Azione: consente di indicare una tipologia di azione non presente nell'elenco delle tipologie. L'inserimento è abilitato solo quando viene scelta la Tipologia di Azione 'Altro'.
- **Sigla Azione**: è una codifica generata automaticamente dal sistema in funzione di Settore, Campo di Azione e Tipologia di Azione indicati sulla scheda.
- **Descrizione:** è un campo descrittivo dell'azione, consente di fornire una breve descrizione dell'azione, con particolare riferimento ai presupposti che hanno determinato il suo inserimento nel Piano, agli obiettivi generali e alla rilevanza complessiva all'interno del Piano.
- Servizio, Persona o Società Responsabile: consente di indicare in primo luogo il soggetto responsabile dell'attuazione dell'azione, generalmente interno all'amministrazione, a cui si possono aggiungere altri soggetti esterni che collaborano e/o i che vengono coinvolti nell'attuazione dell'azione.
- **Data Inizio Attuazione (mese/anno)**: indicazione dell'inizio dell'attuazione (realizzazione) dell'azione nel formato mese/anno.
- **Data Fine Attuazione (mese/anno):** indicazione della fine dell'attuazione (realizzazione) dell'azione nel formato mese/anno.
- **Costo Stimato**: stima delle risorse finanziarie necessarie per l'attuazione dell'azione.
- **Risorse Ente Locale (%):** quota percentuale delle risorse finanziarie stanziate dall'ente.
- Fondi e Programmi Regionali (%): quota percentuale delle risorse finanziarie provenienti da fondi e programmi regionali.
- Fondi e Programmi Nazionali (%): quota percentuale delle risorse finanziarie provenienti da fondi e programmi nazionali.
- Fondi e Programmi UE (%): quota percentuale delle risorse finanziarie provenienti dalla Unione Europea.

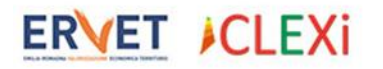

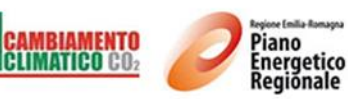

- Fondi Privati (%): quota percentuale delle risorse finanziarie provenienti da privati.
- TOTALE FONDI (%): somma delle quote percentuali indicate in precedenza. Per le schede confermate la percentuale deve essere 100. Per ognuna delle sopracitate quote è possibile indicare un valore compreso tra 0 e 100 (è possibile utilizzare due cifre decimali);
- **Metodologia:** consente di indicare la metodologia di calcolo utilizzata per la quantificazione dei risultati dell'azione in termini di CO2 risparmiata e/o risparmio energetico, e/o produzione di energia rinnovabile con riferimento all'elenco standard di metodologie condivise a livello regionale. Per selezionare una metodologia cliccando sul pulsante 🖤. Il sistema visualizza una finestra pop up (come nella seguente figura), che consente di ricercare la metodologia utilizzata per "titolo". Individuata la metodologia, selezionarla tramite il *check box* (M) posto sulla stessa riga e premere il pulsante *ok* posto in basso sulla destra.

| Metodologia     Metodologia     Applicazione di sistemi di teleriscaldamento per la produzione di calore per la climatizzazione invernal     acqua calda sanitaria     Lostallazione di pappelli colori termici per la produzione di acqua calda sanitaria                                                                                                    | le e la produzione di |
|----------------------------------------------------------------------------------------------------|-----------------------|
| acqua calda sanitaria                                                                                                    | ie e la produzione ai |
| Installazione di nannelli solari termici ner la produzione di acqua calda sanitaria                                                                                                    |                       |
|                                                                                                    |                       |
| Installazione di pompe di calore per la produzione di acqua calda sanitaria e riscaldamento in luogo di calore per la produzione di acqua calda sanitaria e riscaldamento in luogo di calore per la produzione di acqua calda sanitaria e riscaldamento di calore per la produzione di acqua calda sanitaria e riscaldamento di calore per la produzione di acqua calda sanitaria e riscaldamento di calore per la produzione di acqua calda sanitaria e riscaldamento di calore per la produzione di acqua calda sanitaria e riscaldamento di calore per la produzione di acqua calda sanitaria e riscaldamento di calore per la produzione di acqua calda sanitaria e riscaldamento di calore per la produzione di acqua calda sanitaria e riscaldamento di calore per la produzione di acqua calda sanitaria e riscaldamento di calore per la produzione di acqua calda sanitaria e riscalda sanitaria e riscalda sanitaria e riscalda sanitaria e riscalda sanitaria e riscalda san | i caldaie             |
| Produzione di energia elettrica da biogas                                                                                                    |                       |
| Produzione di energia elettrica da biomassa                                                                                                    |                       |
| Produzione di energia eolica                                                                                                    |                       |
| Produzione di energia fotovoltaica                                                                                                    |                       |
| Produzione di energia idroelettrica                                                                                                    |                       |
| Riduzione della produzione di rifiuti urbani                                                                                                    |                       |
| Items per page: 20 v                                                                                                    |                       |
|                                                                                                    |                       |

Qualora si sia utilizzata una metodologia diversa o non ricompresa nella raccolta metodologica regionale selezionare "Altra metodologia" come riportato nella seguente figura.

| Metodologia | a Calcol | 0                 |                                                                 | • 83   |
|-------------|----------|-------------------|-----------------------------------------------------------------|--------|
|             |          |                   | altra 🛞 VAI!                                                    |        |
|             |          | Metodologia       | ۰ <del>۹</del>                                                  |        |
| Items       | per pa   | Altra Metodologia |                                                                 |        |
|             |          |                   | Indietro<br>Avanti<br><u>R</u> icarica Ok Ar                    | nnulla |
|             |          |                   | Aggiungi pagina ai segnali <u>b</u> ri<br>Salva pagina con nome |        |

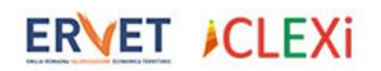

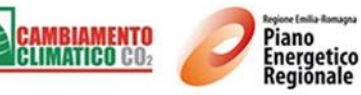

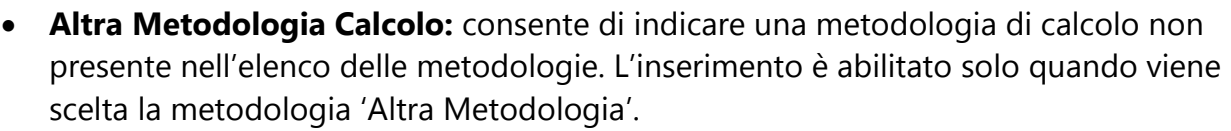

• **Risparmio energetico previsto [MWh/a]:** consente di indicare il risparmio energetico eventualmente previsto con l'azione in MWh/a. Per inserire un valore abilitare il campo tramite il *check box* () posto sulla stessa riga, come riportato nella seguente figura.

| Risultati Attesi dall'Azion | e         |                                               |      |        |
|-----------------------------|-----------|-----------------------------------------------|------|--------|
| Metodologia:                | N/A       |                                               |      | ø 🦻    |
| Altra Metodologia Calcolo:  |           |                                               |      |        |
|                             | 🗹 Abilita | Risparmio Energetico Previsto [MWh/a]:        | 1.14 | 4,00 🗘 |
|                             | Abilita   | Produzione Energia Rinnovabile Prevista [MWh/ | /a]: | 0,00 🗘 |
|                             | Abilita   | Riduzione Emissione CO2eq Prevista [t/a]:     |      | *      |

- Produzione di energia rinnovabile prevista [MWh/a]: consente di indicare la produzione di energia rinnovabile eventualmente prevista con l'azione in MWh/a. Per inserire un valore abilitare il campo tramite il *check box* () posto sulla stessa riga.
- Riduzione Emissione CO2eq Prevista [t/a]: consente di indicare la riduzione di CO2eq prevista con l'azione in t/a. Per inserire un valore abilitare il campo tramite il check box ( ) posto sulla stessa riga.
- **Indicatori di Monitoraggio:** è possibile indicare uno o più indicatori di attuazione e/o di risultato che verranno utilizzati per il monitoraggio dell'azione. Nella intestazione dell'elenco degli indicatori sono presenti pulsanti di comando che consentono di collegare o rimuovere gli indicatori. Ne vengono illustrate di seguito le funzionalità.
  - Collega Indicatori ( Collega Indicatori ): visualizza una finestra popup in cui è possibile selezionare uno o più indicatori di monitoraggio da associare alla scheda corrente. Il sistema visualizza una finestra come quella mostrata nell'esempio seguente.

| 🖗 Indicatore | Monitoraggio     | VAI           |         |
|--------------|------------------|---------------|---------|
|              | Descrizione 🔺 🤋  | Ente          | Ŷ       |
|              | Indicatore 1     | Unione Comuni |         |
|              | Indicatore 2     | Unione Comuni |         |
| $\checkmark$ | Indicatore 3     | Unione Comuni |         |
| Item         | s per page: 20 🔻 |               |         |
|              |                  | 🗍 Nuovo 🔻 Ok  | Annulla |

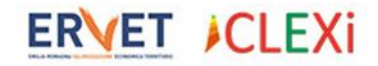

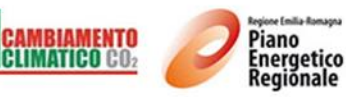

E' possibile selezionare gli indicatori desiderati e confermare l'operazione premendo il pulsante Ok. Qualora si desideri inserire un nuovo indicatore premere il pulsante Nuovo.

- *Elimina (X Elimina):* consente di rimuovere uno o più indicatori selezionati dalla scheda corrente come illustrato nell'immagine seguente.
- 0

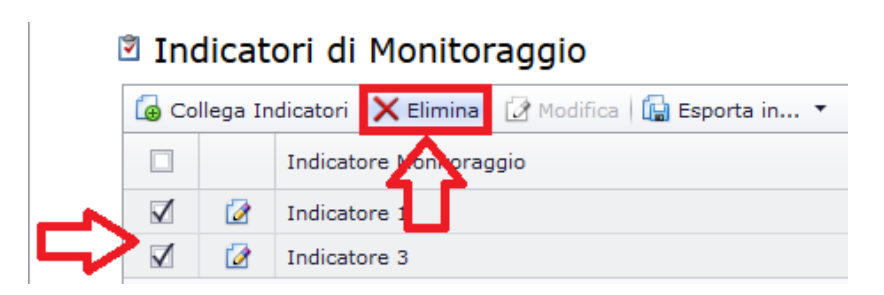

 Modifica (Modifica): consente di modificare il Valore da Monitorare per l'indicatore correntemente selezionato. In alternativa è possibile premere il pulsante di Modifica (M) posto sulla stessa riga del singolo indicatore. Il sistema visualizza la scheda di modifica del valore come illustrato di seguito.

| Indicatori Monitoraggio Scheda |                  |                 |
|--------------------------------|------------------|-----------------|
|                                |                  |                 |
| Indicatore Monitoraggio:       | NUOVO INDICATORE | Ψ               |
| Valore Da Monitorare:          |                  | 500,00 <b>‡</b> |
|                                |                  |                 |
|                                |                  | Ok Annulla      |
|                                |                  |                 |

Nella barra dei comandi sono presenti le seguenti funzioni specifiche per gestire le schede di azione:

 Utilizzando il pulsante Stampa Scheda Azione ( Stampa Scheda ) posto nella barra dei comandi si procedere alla visualizzazione della anteprima di stampa della scheda. E' possibile procedere alla esportazione della scheda in diversi formati (es. Pdf, Xls, Rtf etc...) utilizzando l'apposito pulsante posto nella intestazione dell'anteprima di stampa come mostrato nella figura seguente.

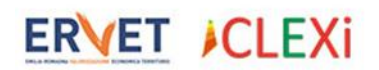

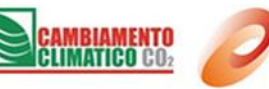

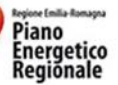

| 🧭 🎒 🗳 🎑 Page 1                | 🔹 of 2 🕨 🛤 🔚   | Pdf 🔻                                    |                        |
|-------------------------------|----------------|------------------------------------------|------------------------|
| PIANI CLIMA IN EMILIA-ROMAGNA |                | Pdf<br>Xls<br>Xlsx<br>Rtf<br>Mht<br>Html | Regione Emilia-Romagna |
| Ente locale                   | Comune         | Text<br>Csv<br>Image                     |                        |
| Tipo scheda                   | Quantificabile |                                          | ,<br>,                 |

• Il pulsante *Duplica* ( Duplica...) consente di creare una nuova Scheda di Azione identica a quella correntemente visualizzata. La nuova scheda creata attraverso la funzione Duplica non viene immediatamente salvata; il salvataggio avviene utilizzando i pulsanti *Salva* oppure *Salva* e *Chiudi*.

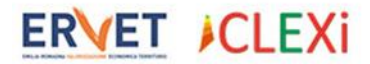

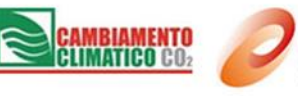

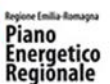

# 7. Obiettivi di Piano

## 7.1 Obiettivi di Piano

Questa funzione consente visualizzare gli obiettivi di Piano. E' disponibile una scheda Obiettivi di Piano per ente.

Di seguito viene visualizzata una scheda di esempio:

|                                                                                                    |                                                              |                                                   | 📙 Salva | 🕌 Salva e Chiudi   🌖 |
|----------------------------------------------------------------------------------------------------|--------------------------------------------------------------|---------------------------------------------------|---------|----------------------|
| Dati Piano                                                                                                    |                                                              |                                                   |         |                      |
| d Scheda:                                                                                                    | P005                                                         | Provincia:                                        |         | во                   |
| nte:                                                                                                    | Comune                                                       | Tipo Ente:                                        |         | Comune               |
| ipo PAES:                                                                                                    | Singolo comune                                               | *                                                 |         |                      |
| Obiettivi di Piano                                                                                                    |                                                              |                                                   |         |                      |
| Obiettivo di Risparmio Energe                                                                                                    | tico nel 2020                                                |                                                   |         |                      |
|                                                                                                    |                                                              |                                                   |         |                      |
| Risparmio Energetico previsto nel 2020 [MWh]:                                                                                                    |                                                              | 0,00 ‡                                            |         |                      |
| Risparmio Energetico previsto nel 2020 [MWh]:<br>Obiettivo di Produzione Energ                                                                                                    | ia Rinnovabile n                                             | 0,00 :<br>el 2020                                 |         |                      |
| Risparmio Energetico previsto nel 2020 [MWh]:<br>Obiettivo di Produzione Energ<br>Produzione di Energia Rinnovabile Prevista nel 20                                                                                                    | ia Rinnovabile n<br>20 [MWh]:                                | 0,00 1<br>el 2020                                 |         |                      |
| Risparmio Energetico previsto nel 2020 [MWh]:<br>Obiettivo di Produzione Energ<br>Produzione di Energia Rinnovabile Prevista nel 20<br>Obiettivo di Riduzione delle El                                                                                                    | ia Rinnovabile n<br>20 [MWh]:<br>missioni di CO2             | 0,00 2<br>el 2020<br>0,00 2<br>nel 2020           |         |                      |
| Risparmio Energetico previsto nel 2020 [MWh]:<br><b>Obiettivo di Produzione Energ</b><br>Produzione di Energia Rinnovabile Prevista nel 20<br><b>Obiettivo di Riduzione delle E</b> I<br>Riduzione delle Emissioni di CO2 Prevista nel 202                                                    | ia Rinnovabile n<br>20 [MWh]:<br>missioni di CO2  <br>0 [t]: | 0,00 1<br>el 2020<br>0,00 1<br>nel 2020           |         |                      |
| Risparmio Energetico previsto nel 2020 [MWh]:<br>Obiettivo di Produzione Energ<br>Produzione di Energia Rinnovabile Prevista nel 20<br>Obiettivo di Riduzione delle El<br>Riduzione delle Emissioni di CO2 Prevista nel 202<br>F Riepilogo Costi Stimati                                      | ia Rinnovabile n<br>20 [MWh]:<br>missioni di CO2 1<br>0 [t]: | 0,00 1<br>el 2020<br>0,00 1<br>nel 2020           |         |                      |
| Risparmio Energetico previsto nel 2020 [MWh]:<br><b>Obiettivo di Produzione Energ</b><br>Produzione di Energia Rinnovabile Prevista nel 20<br><b>Obiettivo di Riduzione delle El</b><br>Riduzione delle Emissioni di CO2 Prevista nel 202<br><b>Riepilogo Costi Stimati</b><br>Costi Stimati: | ia Rinnovabile n<br>20 [MWh]:<br>missioni di CO2 1<br>0 [t]: | 0,00 1<br>el 2020<br>0,00 1<br>nel 2020<br>0,00 1 |         |                      |
| Risparmio Energetico previsto nel 2020 [MWh]:<br>Obiettivo di Produzione Energ<br>Produzione di Energia Rinnovabile Prevista nel 20<br>Obiettivo di Riduzione delle El<br>Riduzione delle Emissioni di CO2 Prevista nel 202<br>Riepilogo Costi Stimati<br>Costi Stimati:<br>Riepilogo Schede  | ia Rinnovabile n<br>20 [MWh]:<br>missioni di CO2 1<br>0 [t]: | 0,00 =<br>el 2020<br>0,00 =<br>nel 2020<br>0,00 = |         |                      |

冒 Salva 📲 Salva e Chiudi 🏼 🄊 Annulla

Le informazioni presenti nella scheda sono le seguenti:

- Id Scheda: è il codice progressivo della scheda di piano, viene calcolato automaticamente dal sistema.
- **Ente:** è l'ente pubblico (Comune o Forma Associativa) titolare della Strategia di Piano.
- **Tipo PAES:** viene visualizzato il dato 'Singolo comune' quando il piano appartiene ad un solo comune, 'Congiunto' in caso contrario.
- **Provincia:** è la provincia cui l'ente titolare del piano appartiene.
- **Tipo Ente:** indica se l'ente titolare del piano è 'Comune' oppure 'Forma Associativa'.

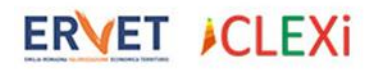

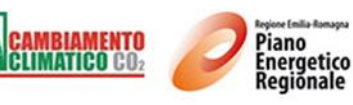

- **Comuni Associati:** nel caso di PAES Congiunto vengono visualizzati i Comuni che appartengono alla Forma Associativa.
- **Obiettivo di Risparmio Energetico previsto nel 2020**: somma di tutti i risparmi energetici delle schede di azione di tutti i settori.
- Obiettivo di Produzione Energia Rinnovabile prevista nel 2020: somma di tutte le produzioni da energia rinnovabile delle schede di azione di tutti i settori.
- **Obiettivo di Riduzione delle Emissioni di CO2 prevista nel 2020:** somma di tutte le riduzioni di CO2 delle schede di azione di tutti i settori.
- **Riepilogo Costi Stimati:** somma di tutti i costi stimati delle schede di azione di tutti i settori.
- Riepilogo Numero Schede: conteggio delle schede di azione di tutti i settori.

Nella barra dei comandi sono presenti le seguenti funzioni specifiche per la scheda Obiettivi di Piano:

• Stampa Scheda ( Stampa Scheda): consente di stampare la scheda di piano; il sistema visualizza l'anteprima di stampa ed è possibile procedere alla stampa o all'esportazione in vari formati (pdf, rtf, xls, etc...).

| 🥟   🍠 💁   🛚 🔍 Pa                                             | agina 1 🔻 da                                       | 1 🖻 阔 🔚                         | Rtf 🗸                      |         |                |
|--------------------------------------------------------------|----------------------------------------------------|---------------------------------|----------------------------|---------|----------------|
|                                                              |                                                    |                                 | Pdf                        | 1       |                |
| SCHEDA OBIET                                                 | IIVI PIANO                                         |                                 | Xls                        |         |                |
| Id Scheda                                                    | P005                                               |                                 | Xlsx                       |         |                |
| Ente locale                                                  | Comune                                             |                                 | Rtf                        |         |                |
| Provincia                                                    | во                                                 | Mht                             |                            |         |                |
|                                                              |                                                    |                                 | Html                       |         |                |
| Titolo del Piano                                             | Piano di prova                                     |                                 | Text                       |         |                |
| Obiettivo di Risparmio<br>energetico nel 2020                | Risparmio energetico<br>previsto nel 2020<br>[MWh] |                                 | Csv<br>Immagine            | 0,00    |                |
|                                                              | Anno                                               | Risparmio energeti              | ico monitorat              | o (MWh) | % di risultato |
|                                                              |                                                    | •                               |                            |         |                |
| Obiettivo di Produzione<br>energia rinnovabile nel           | Produzione energia<br>rinnovabile prevista nel     |                                 |                            | 0,00    |                |
| 2020                                                         | 2020 [MWh]                                         |                                 |                            |         |                |
|                                                              | Anno                                               | Produzione er<br>monitor        | ergia rinnova<br>ato [MWh] | bile    | % di risultato |
|                                                              |                                                    |                                 |                            |         |                |
| Obiettivo di Riduzione<br>delle emissioni di CO2 nel<br>2020 | Riduzione delle emission<br>di CO2 nel 2020 [t]    | : delle emissioni<br>I 2020 [t] |                            | 30,00   |                |
|                                                              | Anno                                               | Riduzione delle<br>monit        | emissioni di<br>orata [t]  | CO2     | % di risultato |
|                                                              |                                                    |                                 |                            |         |                |

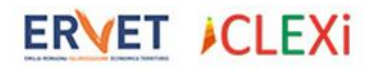

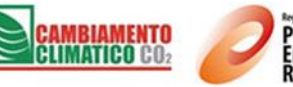

#### Piano Energetico Regionale

# 7.2 Obiettivi di Settore

Questa funzione consente visualizzare gli obiettivi di Settore. La scheda Obiettivi di Settore riepiloga i dati di tutte le schede di azione che si riferiscono allo stesso settore. Di seguito viene visualizzata una scheda di esempio:

#### Scheda Obiettivi Piano per Settore

Scheda Azione / Obiettivi di Piano / Piano di prova / Obiettivi di Settore / Scheda Obiettivi Piano per Set...

| Dati Piano                                        |                           |                   |        |
|---------------------------------------------------|---------------------------|-------------------|--------|
| Id Scheda:                                        | P005.1                    | Provincia:        | во     |
| Ente:                                             | Comune 🔻                  | Tipo Ente:        | Comune |
| Tipo PAES:                                        | Singolo comune 🔹          |                   |        |
| Settore:                                          | Edifici, Attrezzature/Imp | ianti e Industrie |        |
| Obiettivo di Risparmio Energe                     | tico nel 2020             | 1 000 00 *        |        |
|                                                   |                           | 1000/00 \$        |        |
| Obiettivo di Produzione di Ene                    | ergia Rinnovabile         | e nel 2020        |        |
| Produzione di Energia Rinnovabile Prevista nel 20 | 020 [MWh]:                | 200,00 🖕          |        |
| Obiettivo di Riduzione delle E                    | missioni di CO2           | nel 2020          |        |
| Riduzione delle Emissioni di CO2eq Prevista nel 2 | 020 [t]:                  | 600,00 🌲          |        |
| 🛿 Riepilogo Costi                                 |                           |                   |        |
| Riepilogo Costi Stimati:                          |                           | 0,00 🜩            |        |
| Riepilogo Schede                                  |                           |                   |        |
| Numero Schede:                                    |                           | 1 🔹               |        |

Le informazioni presenti nella scheda sono le seguenti:

- **Id Scheda:** è il codice progressivo della scheda di piano e, dopo il punto, viene riportato il codice del settore.
- **Ente:** è l'ente pubblico (Comune o Forma Associativa) titolare della Strategia di Piano.
- **Tipo PAES:** viene visualizzato il dato 'Singolo comune' quando il piano appartiene ad un solo comune, 'Congiunto' in caso contrario.
- **Provincia:** è la provincia cui l'ente titolare del piano appartiene.
- Tipo Ente: indica se l'ente titolare del piano è 'Comune' oppure 'Forma Associativa'.
- **Comuni Associati:** nel caso di PAES Congiunto vengono visualizzati i Comuni che appartengono alla Forma Associativa.
- Settore: è il settore cui la scheda obiettivi si riferisce.
- **Obiettivo di Risparmio Energetico previsto nel 2020:** somma di tutti i risparmi energetici delle schede di azione del settore corrente.

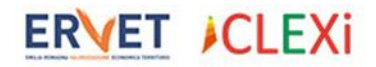

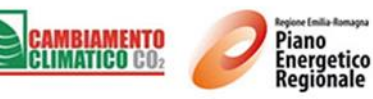

- **Obiettivo di Produzione Energia Rinnovabile prevista nel 2020:** somma di tutte le produzioni da energia rinnovabile delle schede di azione del settore corrente.
- **Obiettivo di Riduzione delle Emissioni di CO2 prevista nel 2020:** somma di tutte le riduzioni di CO2 delle schede di azione del settore corrente.
- **Riepilogo Costi Stimati:** somma di tutti i costi stimati delle schede di azione del settore corrente.
- Riepilogo Numero Schede: conteggio delle schede di azione del settore corrente.

Nella barra dei comandi sono presenti le seguenti funzioni specifiche per la scheda Obiettivi di Piano:

• Stampa Obiettivi Piano per Settore (Stampa Obiettivi Piano per Settore): consente di stampare la scheda degli obiettivi di piano per settore; il sistema visualizza l'anteprima di stampa ed è possibile procedere alla stampa o all'esportazione in vari formati (pdf, rtf, xls, etc...).

| 🧭   🍜 💁   🛤 🔍 - Pa                                           | agina 1 🔻 da                                     | 1 🖻 阔                                              | Pdf 🔹                     |                |                |  |  |  |  |  |
|--------------------------------------------------------------|--------------------------------------------------|----------------------------------------------------|---------------------------|----------------|----------------|--|--|--|--|--|
|                                                              |                                                  | Pdf                                                | 1                         |                |                |  |  |  |  |  |
| SCHEDA OBIET                                                 | <b>FIVI PIANO PER</b>                            | XIs                                                |                           |                |                |  |  |  |  |  |
| Id Scheda                                                    | P005.1                                           |                                                    | Rtf                       |                |                |  |  |  |  |  |
| Ente locale                                                  | Comune                                           | Mht                                                |                           |                |                |  |  |  |  |  |
| Provincia                                                    | во                                               | Html                                               |                           |                |                |  |  |  |  |  |
| Settore                                                      | Edifici Attrezzature/Impia                       | nti e Industrie                                    | Text                      |                |                |  |  |  |  |  |
| Senore                                                       | cumer, Attrezzature/impla                        | intre industrie                                    | Csv                       |                |                |  |  |  |  |  |
| Obiettivo di Risparmio                                       | Risparmio energetico                             |                                                    | Immagine                  | 000.00         |                |  |  |  |  |  |
| energetico nel 2020                                          | [MWh]                                            |                                                    | 1.                        | .000,00        |                |  |  |  |  |  |
|                                                              | Anno                                             | rgetico monito<br>/IWh]                            | orato                     | % di risultato |                |  |  |  |  |  |
|                                                              |                                                  |                                                    |                           |                |                |  |  |  |  |  |
| Obiettivo di Produzione                                      | di Produzione Produzione energia                 |                                                    |                           |                |                |  |  |  |  |  |
| energia rinnovabile nel<br>2020                              | rinnovabile prevista nel<br>2020 [MWh]           |                                                    | 2                         | 200,00         |                |  |  |  |  |  |
|                                                              | Anno                                             | Produzione energia rinnovabile<br>monitorato [MWh] |                           |                | % di risultato |  |  |  |  |  |
|                                                              |                                                  |                                                    |                           |                |                |  |  |  |  |  |
| Obiettivo di Riduzione<br>delle emissioni di CO2 nel<br>2020 | Riduzione delle emissioni<br>di CO2 nel 2020 [t] |                                                    | 6                         | 500,00         |                |  |  |  |  |  |
|                                                              | Anno                                             | Riduzione delle<br>monit                           | emissioni di<br>orata [t] | CO2            | % di risultato |  |  |  |  |  |
|                                                              |                                                  |                                                    |                           |                |                |  |  |  |  |  |

ERVET ICLEXi

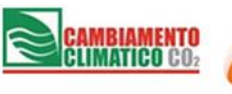

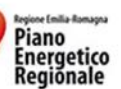

# 8. Configurazione

## 8.1 Tipologie Azione

Questa funzione consente di visualizzare l'elenco standard di riferimento dei settori delle misure e delle azioni per la rendicontazione regionale.

# 8.2 Indicatori di Monitoraggio

Questa funzione di consente di visualizzare, inserire, modificare ed eliminare gli indicatori di monitoraggio per il singolo Ente. L'inserimento di nuovi indicatori è possibile anche all'interno delle schede di azione, la modifica della descrizione e l'eliminazione sono possibili solo dalla funzione di configurazione.

# 9. Reports

In questa sezione sono presenti reports preconfigurati, sia funzioni per la creazione di reports personalizzati.

# 9.1 Analisi

Lo strumento di Analisi consente di creare, configurare e visualizzare delle analisi dati sotto forma di tabelle pivot e grafici.

Selezionando la voce Analisi viene visualizzato l'elenco delle analisi dati già configurate e pubblicate nella versione web dell'applicativo. La creazione e la pubblicazione di nuove analisi è consentita al solo utente amministratore dell'applicazione

Selezionando la voce Analisi dalla barra di navigazione viene visualizzato l'elenco delle analisi dati già configurate. Per utilizzare una delle funzioni di analisi preconfigurata cliccare sul titolo di una delle analisi disponibili nell'elenco

Utilizzando il pulsante Associa Analisi Dati ( Associa Dati Analisi ) il sistema visualizza la tabella pivot in modalità configurazione come mostrato nell'immagine seguente

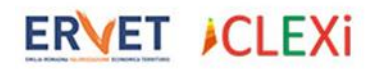

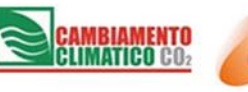

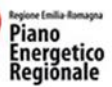

| Name:         | Analisi di prova                                                              |                                 |  |  |  |  |  |  |  |
|---------------|-------------------------------------------------------------------------------|---------------------------------|--|--|--|--|--|--|--|
| Tipo Analisi: | Yield Pivot Chart <ul> <li>Stato Pubblicazione: Bozza             </li> </ul> |                                 |  |  |  |  |  |  |  |
| Descrizione:  | Analisi per settore e provincia                                               |                                 |  |  |  |  |  |  |  |
| Data Type:    | Scheda Azione                                                                 |                                 |  |  |  |  |  |  |  |
| Criteria:     |                                                                               |                                 |  |  |  |  |  |  |  |
| Self:         | Pivot Grafico                                                                 |                                 |  |  |  |  |  |  |  |
|               | Settore           Campo Azione                                                |                                 |  |  |  |  |  |  |  |
|               | Trascinare qui gli Elementi di Dati                                           | Trascinare qui i Campi Colonna. |  |  |  |  |  |  |  |
|               | Trascinare qui i Campi di Riga                                                | Totale complessivo              |  |  |  |  |  |  |  |
|               | Totale complessivo                                                            |                                 |  |  |  |  |  |  |  |

Trascinando le intestazioni di colonna sulle apposite sezioni (Campi Riga, Campi Colonna ed Elementi di Dati) si imposta la tabella pivot similmente a quanto si fa con Excel. Viene mostrato di seguito un esempio di output di una tabella pivot e di un grafico:

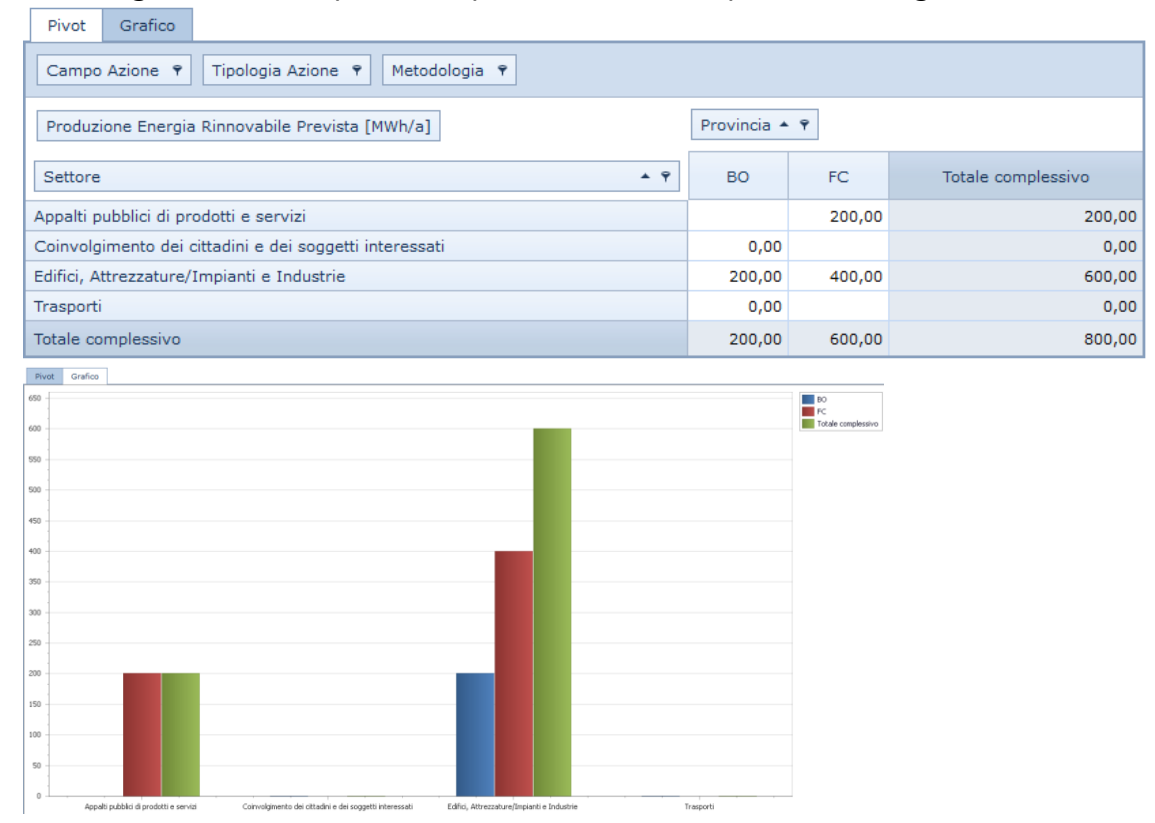

## 9.2 Analisi Piani

Questa funzione consente di generare una analisi tabellare con il riepilogo degli indicatori di risparmio energetico, produzione di energia rinnovabile e riduzione delle emissioni di CO2eq del Piano. L'analisi può essere personalizzata seguendo le procedure descritte nel paragrafo "Personalizzazione Analisi".

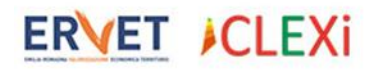

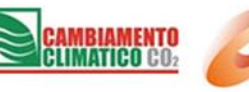

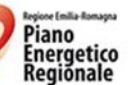

## 9.3 Analisi Schede Azione

Questa funzione consente di generare una analisi tabellare con il riepilogo per settore, campo di azione e tipologia di azione degli indicatori di risparmio energetico, produzione di energia rinnovabile e riduzione delle emissioni di CO2eq del Piano per ogni scheda di azione. L'analisi può essere personalizzata seguendo le procedure descritte nel paragrafo "Personalizzazione Analisi".

# 9.4 Analisi indicatori di monitoraggio

Questa funzione consente di generare una analisi tabellare con il riepilogo degli indicatori di monitoraggio utilizzati nelle varie schede di azione che compongono il Piano e con i relativi valori da monitorare. L'analisi può essere personalizzata seguendo le procedure descritte nel paragrafo "Personalizzazione Analisi".

## 9.5 Risparmio energetico per settore

Questa funzione consente di generare una tabella con il riepilogo dei risparmi energetici delle azioni inserite nel Piano e di generare il relativo grafico (torta). Questa analisi, prevedendo anche una restituzione grafica, non è personalizzabile.

## 9.6 Produzione energia rinnovabile per settore

Questa funzione consente di generare una tabella con il riepilogo della produzione di energia rinnovabile delle azioni inserite nel Piano e di generare il relativo grafico (torta). Questa analisi, prevedendo anche una restituzione grafica, non è personalizzabile.

## 9.7 Riduzione emissioni per settore

Questa funzione consente di generare una tabella con il riepilogo delle riduzioni di CO2eq derivanti delle azioni inserite nel Piano e di generare il relativo grafico (torta). Questa analisi, prevedendo anche una restituzione grafica, non è personalizzabile.

## 9.8 Cronoprogramma

La funzione Cronoprogramma consente la visualizzazione, esportazione e stampa dello stato di avanzamento delle azioni PAES come mostrato nella seguente immagine di esempio.

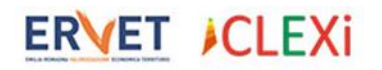

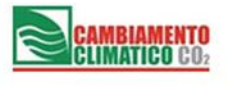

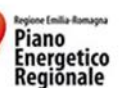

🛷 | 🍜 💁 🛤 <> Pagina 1 🔹 da 1 🗁 🖂 | 📓 Pdf 💌

Stato avanzamento azioni PAES

| Id   | Campo Azione                                   | Tipologia Azione                                                                                          | Resp. Attuazione | Data<br>Inizio | Data<br>Fine | Avanz.<br>% | 20       | 2005 2010 |                      |            |         | 2015 |  |  |  | 2020 |  |  |
|------|------------------------------------------------|----------------------------------------------------------------------------------------------------|------------------|----------------|--------------|-------------|----------|-----------|----------------------|------------|---------|------|--|--|--|------|--|--|
| S003 | Requisiti/standard di energia<br>rinnovabile   |                                                                                                    |                  | 09/2013        | 09/2020      | 0,00        |          |           |                      |            |         |      |  |  |  |      |  |  |
| S006 | Edifici residenziali                           | Riqualificazione centrali e/o impianti<br>termici                                                         | 888              | 07/2005        | 07/2014      | 30,00       |          |           |                      |            |         |      |  |  |  |      |  |  |
| S001 | Ciclo rifiuti solidi urbani                    | Acquisto di carta riciclata                                                                               | Gennaro Olivieri | 06/2002        | 09/2020      | 0,00        |          |           |                      |            |         |      |  |  |  |      |  |  |
| S004 | Efficientamento percorsi stradali              | Soluzioni informatizzate per<br>ottimizzazione percorsi stradali                                          | Gennaro Pancaldi | 09/2006        | 08/2015      | 0,00        |          |           |                      |            |         |      |  |  |  |      |  |  |
| S002 | Requisiti/standard di efficienza<br>energetica | Introduzione di requisiti di calcolo LCCA<br>in fase di offerta per ottimizzazione<br>soluzioni esistenti |                  | 09/2013        | 09/2020      | 0,00        |          |           |                      |            |         |      |  |  |  |      |  |  |
| S005 | Servizi di consulenza                          | Studi di fattibilità per la riqualificazione<br>energetica degli<br>edifici/impianti/attrezzature         |                  | 09/2013        | 09/2020      | 0,00        |          |           |                      |            |         |      |  |  |  |      |  |  |
|      |                                                |                                                                                                    |                  |                |              |             | Legen    | la        |                      |            |         |      |  |  |  |      |  |  |
|      |                                                |                                                                                                    |                  |                |              |             | Edifici, | Attrezz   | zature/Impianti e I  | Industrie  |         |      |  |  |  |      |  |  |
|      | Appalti pubblici di prodotti e servizi         |                                                                                                    |                  |                |              |             |          |           |                      |            |         |      |  |  |  |      |  |  |
|      |                                                |                                                                                                    |                  |                |              |             | Traspo   | rti       |                      |            |         |      |  |  |  |      |  |  |
|      |                                                |                                                                                                    |                  |                |              |             | Coinvo   | lgiment   | to dei cittadini e d | ei soggett | interes | sati |  |  |  |      |  |  |

Per eseguire la visualizzazione in anteprima dello stato avanzamento premere il pulsante *Stato avanzamento azioni PAES* (Stato avanzamento azioni PAES) presente nella barra dei comandi.

Gli utenti autorizzati possono eseguire la visualizzazione dei dati di tutti gli enti oppure di un ente selezionato utilizzando la funzione di Filtro per Ente come mostrato nell'immagine seguente:

| Filtro per Ente  | (Nessuno)            |          | -        | 2 |
|------------------|----------------------|----------|----------|---|
|                  | (Nessuno)            |          | ^        |   |
| io Progra        | Bologna              |          |          |   |
| Jsers / Utente / | Comune               | T        | ıma      |   |
|                  | Comune Catel San Pie | etro     |          |   |
| Settore          | Comune di Bologna    |          | Azion    |   |
| Edifici Attrazza | Comune di Cesena     |          | _        |   |
| Industrie        | Comune di Cesenatico | ¥        | fiuti sc |   |
| Appalti pubblici | quis                 | iti/star |          |   |

# 9.9 Personalizzazione Analisi

Quando si visualizza una analisi dati sotto forma di tabella pivot è possibile modificare la vista aggiungendo o rimuovendo elementi nelle sezioni righe, colonne, dati e filtro della pivot stessa.

Per aggiungere una nuova colonna occorre posizionarsi nella intestazione della tabella pivot e premere il tasto destro del mouse; nel menu contestuale selezionare la voce Mostra Elenco Campi come illustrato di seguito.

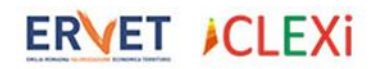

RegioneEmilia-Romagna

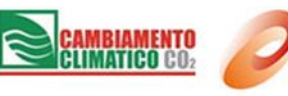

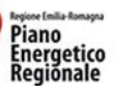

| 🗋 Nuovo 🔻 🔥 Mostra Grafico 🛛 🤁 Aggiorna 🛛 🔚 Esporta in 👻          |                                                   |  |  |  |  |  |  |  |
|-------------------------------------------------------------------|---------------------------------------------------|--|--|--|--|--|--|--|
| Analisi Schede Azion<br>Piano / Elenco Dati / Analisi Piani / Ana | <b>)e</b><br><u>alisi</u> / Analisi Schede Azione |  |  |  |  |  |  |  |
| Trascinare qui i Campi Filtro                                     | Ricarica Dati                                     |  |  |  |  |  |  |  |
| Risparmio Energetico Previsto [MWh/a]                             | Mostra Elenco Campi ile Prevista [MWh/a]          |  |  |  |  |  |  |  |
| Settore.Nome Settore                                              | ▲ ♥ Campo Azione.Descrizione                      |  |  |  |  |  |  |  |
| <ul> <li>Appalti pubblici di prodotti e servizi</li> </ul>        | ♥ Green Public Procurement                        |  |  |  |  |  |  |  |

Il sistema visualizzerà una finestra 'Elenco Campi Griglia Pivot' in cui sono riportati gli attributi che appartengono all'entità corrente ed è possibile aggiungerli all'analisi mediante operazione di trascinamento sulla zona della pivot desiderata.

L'immagine seguente mostra una operazione di trascinamento di un campo nell'insieme dati della pivot. Sono rappresentati in rosso riquadri e linee che identificano le posizioni in cui è possibile effettuare il trascinamento; sono visibili riquadri per i campi colonna e filtro in quanto nell'esempio mostrato non sono presenti intestazione di colonna né campi filtro, le barre indicano la possibilità di posizionare il campo rispetto agli altri elementi già presenti.

| Analisi Schede Azion                                            | <b>e</b><br>isi / Ana           | lisi Schede Azione        |                   |                                                                                         |                                          |  |  |
|-----------------------------------------------------------------|---------------------------------|---------------------------|-------------------|-----------------------------------------------------------------------------------------|------------------------------------------|--|--|
| Trascinare qui i Campi Filtro                                   |                                 |                           |                   |                                                                                         |                                          |  |  |
| Risparmio Energetico Previsto [MWh/a] F                         | Trascinare qui i Campi Colonna. |                           |                   |                                                                                         |                                          |  |  |
| Settore.Nome Settore                                            | ×Ϋ                              | Campo Azione.Descrizione  | <b>▲</b> 9        | Tipologia Azione Descrizione                                                            | Risparmio Energetico Previsto<br>[MWh/a] |  |  |
|                                                                 | Elenco                          | Campi Griglia Pivot 🛛 🕄   |                   | Accesso di carta certificata FSC                                                        | 0,00                                     |  |  |
| <ul> <li>Appalti pubblici di prodotti e servizi</li> </ul>      | Altra 1                         | Fipologia Azione          | - /               | Altro                                                                                   | 0,00                                     |  |  |
| <ul> <li>Coinvolgimento dei cittadini e dei soggetti</li> </ul> | Costo                           | Non Quantificabile        | ete locale        | Promozione di gruppi di acquisto solidale per la riqualificazione                       | 2.000,00                                 |  |  |
| Interessati                                                     | Costo                           | Stimato 🝼                 | comunali          | energetica<br>Piqualificazione energetica edifici                                       | 755.00                                   |  |  |
|                                                                 | Data Fine Attuazione            |                           | terziari (non     |                                                                                         | / 55,00                                  |  |  |
| <ul> <li>Edifici, Attrezzature/Impianti e Industrie</li> </ul>  | Data F                          | ine Chart                 |                   | Riqualificazione energetica edifici                                                     | 112,00                                   |  |  |
|                                                                 | Data I                          | inizio Attuazione         | 1.144,00          |                                                                                         |                                          |  |  |
| Totale Edifici, Attrezzature/Impianti e Industri                | Data I                          | inizio Chart              |                   |                                                                                         | 2.011,00                                 |  |  |
|                                                                 | Descri                          | izione                    | attrica e termica | Installazione di impianti di cogenerazione a fonti rinnovabili (attività<br>produttive) | 0,00                                     |  |  |
| <ul> <li>Produzione locale di elettricità</li> </ul>            | Fondi e Programmi Nazionali (%) |                           |                   | Installazione di impianti a biogas (Pubb. Amm.)                                         | 0,00                                     |  |  |
|                                                                 | Fondi                           | e Programmi Regionali (%) |                   | Installazione di impianti fotovoltaici (Pubb. Amm.)                                     | 0,00                                     |  |  |
| Totale Produzione locale di elettricità                         | Fondi                           | e Programmi UE (%)        |                   |                                                                                         | 0,00                                     |  |  |
| ✓ Trasporti                                                     | Fondi                           | Drivati (9/.)             |                   | Realizzazione di servizi di bike sharing                                                | 14,00                                    |  |  |
|                                                                 | Fond                            | Filvau (76)               |                   | Rinnovo del parco mezzi con mezzi a minore emissione                                    | 5,00                                     |  |  |